# How to Apply to AWC as an International Student

- 1. Go to AWC Website. Link here: https://www.azwestern.edu/international
- 2. International Student Acceptance Process
- 3. Apply to Arizona Western College
- 4. Student Profile / International Admissions Application
- 5. Click Create Account, under "Sign In"
- 6. Type in First Name, Last Name, Email Address, Confirm Email Address, and Birth Date.
- 7. Click on the drop down under Gender and select one of the following:

Add another gender Female (femenino) Male (masculino) Nonbinary

If you click add another gender, you must type in the gender that applies to you

8. Type in Mobile Phone, and Home Phone

It will not allow you to enter your country code. Leave this blank, you will have a chance to add the full number later.

9. Answer the question:

#### Do you agree to receive text messages?

Click the dropdown arrow and select one of the following: Do not allow Allow

- 10. Check the box that says "Check if address is outside of U.S or Canada"
- 11. Type in your Foreign Address twice
- 12. Click the **Country** dropdown and select your country.
- 13. Answer this question below, Click the bubble next to Yes or No

### Did you receive a GED?

A GED (General Educational Development) certificate is a high school equivalency certificate, NOT a high school diploma. Respond "no" if you received or plan to receive a high school diploma.

- 14. Click + Add High School Information
- 15. Type in at least the first 3 letters of your high school and click the school you went to
- 16. If you do not find you school, click delete High School Information
- 17. If you were homeschooled, click on the box next to "**Were you home schooled for high** school?"
- 18. Click the dropdown under "Have you graduated?" and select Yes or No
- 19. Type in the Year of High School Graduation

### 20. Under Academic Interests

21. **"What type of student will you be when you enroll?"**, click on the first dropdown and select INTERNATIONAL

**HIGH SCHOOL (Dual Enrolled)** - Students who are currently in high school enrolling in AWC classes offered AT a local high school

**INTERNATIONAL** - Non-US students intending to study on a student visa

**NEW NON-TRADITIONAL** - Students age 24 and above with no prior college coursework (not including high school dual enrollment)

**NEW TRADITIONAL** - Students up to age 23 with no prior college coursework (not including high school dual enrollment)

**RETURNING\*** - Students who have previously attended AWC (not including high school dual enrollment)

\*If you have been absent from AWC for less than 12 months, you DO NOT need to re-apply for admission.

**TRANSFER** - Students with prior college coursework (other than AWC) transferring credits to AWC

|                         |        | 18 |  |   |
|-------------------------|--------|----|--|---|
| International (Internac | ional) |    |  | Ŷ |

22. Click the dropdown under "Anticipated Entry Term", and select one of the following: Fall 2024

Spring 2025 Summer 2025 Fall 2025 Winter 2026

- 23. Click the dropdown under "Academic Program of Interest" and select the degree you would like to pursue.
- 24. Answer Verification question, type in your answer.
- 25. Create a password. Be sure to include the following:
  - 1 upper case letter
  - 1 lower case letter
  - 1 number
  - 1 special character
- 26. Retype the password you created in previous block
- 27. Click I'm not a robot
- 28. Click Create Account
- 29. Once you have created the account. Log back into your account.
- 30. Under **My Applications**, you should see the name of the of the degree you are interested. Under the name click **Edit**

#### **Create a New Application**

## My Applications (Mis solicitudes)

| Application: | Spring 2022 - AA Education-Elementary |
|--------------|---------------------------------------|
| Status:      | Started                               |
| Action:      | Edit                                  |

- 31. Scroll down and make sure all of your information is correct
- 32. Make sure to type in your full address under "Complete Physical Address for I-20 mailing purposes"
- 33. Under **Contact**, type in your Country Code, Primary Phone and Email Address.
- 34. Click

Save & Continue (Guarde y continue)

- 35. Under Do you have a high school diploma? Click the bubble next to Yes
- 36. Under **Country of Citizenship**, click the dropdown and select your country.
- 37. Under Are you currently in the US? Click the bubble next to No
- 38. Under What is your primary language? Click the dropdown and select your language.
- 39. Under Are you currently married? Click the bubble next to Yes or No.
- 40. Under Will your spouse accompany you to the US? Click the bubble next to Yes or No.
- 41. Under Do you have children? Click the bubble next to Yes or No.
- 42. Under Will your children accompany you to the US? Click the bubble next to Yes or No.
- 43. Under Ethnicity, click the dropdown and select Hispanic/Latino or Non- Hispanic/Latino
- 44. Check any of the following that apply to you
  - American Indian or Alaska Native
  - 🗌 Asian
  - Black or African American
  - Native Hawaiian or Other Pacific Islander
  - White
- 45. Click

Save & Continue (Guarde y continue)

46. Under How did you learn about AWC? Click the dropdown and select your answer.

47. Click

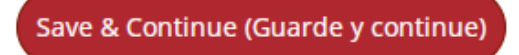

- 48. Under Do you certify the following? Read the 2 sentences. Click the bubble next to Yes
- **49. Under** the 2<sup>nd</sup> **Do you certify the following?** Read the 2 sentences. Click the bubble next to **Yes**
- **50.** Under the 3<sup>rd</sup> **Do you certify the following?** Read the sentence. Click the bubble next to **Yes.**
- 51. Under **Signature**, Type your full name.
- 52. Click Submit.
- 53. Log Out and log in again
- 54. Click supplemental Items & document to upload your passport, transcript, and bank statement
- 55. When you attached the document, you must click upload under the uploaded file